# PAGE ONE Simple Steps to Order Direct from Sisel International

<u>Step 1</u> – Go to my personal website: <u>btoxicfree.sisel.net</u> (BToxicfree)

Click JOIN US (Click to accept 'Btoxicfree wants to know your location is that OK?')

Choose location: To proceed everyone in <u>Australia & New Zealand</u> must click on Oceania, then Australia and English.

\*\*Enter my SPONSOR ID Number - 10173409\*\*

Choose Home Country: ie. click <u>Australia</u> (or another country) in the drop-down box.

Choose becoming a **Distributor** OR a **Customer** (called a **Preferred Customer**) to order Sisel products.

There is NO COST! (for Australia and NZ) Most other countries are free to join

TICK Policies & Procedures. CONTINUE...

<u>Step 2</u> – Personal & Delivery Details

Fill in all your details, this is very straightforward and will only take a few minutes.

Your <u>Username</u> must be unique. (Suggest using your first & last name ie. HarryWindsor2)

Your **<u>Password</u>** must have an upper case, a symbol, and at least 8 characters.

(Please write down your **Username, Password,** the answer to your **Security Question** and finally your own **ID Number** to remember them again.)

# CONTINUE...

<u>Step 3</u> — Initial Product Order The most popular **products** and **A.G.E. Pill.** are listed first, Follow ordering process.

Click the green button to View Additional Products to order other Sisel products.

Details of your purchase will appear automatically in the PV/CV circles.

(All Sisel Australia and Sisel New Zealand products are priced in NZ dollars.)

CONTINUE...

#### <u>Step 4</u> — Autoship Setup

This is **NOT** mandatory. To **skip** this step leave the wording <u>Once a Month</u> in the dropdown box <u>and the boxes below blank</u>. However you CAN choose to Autoship any products you want to your address each month.

# CONTINUE...

# <u>Step 5</u> — Confirm Shipping Address

Check your shipping address is correct and select the shipping method. Different shipping methods may be available depending on your country. There is only ONE shipping method for Sisel Australia. The <u>Shipping Cost</u> is calculated on weight and number of products.

# CONTINUE...

#### <u>Step 6</u> – Credit Card Details

Check your order is correct, scroll down to fill in <u>New Credit Card</u> details. (NB Visa & Mastercard both accepted, <u>American Express is not accepted in Australia & New Zealand</u>,)

#### click to save

You will then be prompted to add CCV details from the back of your credit card.

# CONTINUE...

#### <u>Step 7</u> — Complete Purchase Once you have completed the **payment details**, clicked save and entered CCV

#### Then

Skip <u>Redeem A Voucher</u> - leave blank.

Tick Terms & Conditions. You can untick any, or all, of the three email options.

TICK <u>Finalize Enrollment</u> box on the right hand side and <u>WAIT 5-10 seconds</u>.

You will receive your personal Sisel ID NUMBER.

# Within the week you will receive a TEAM Welcome email with Facebook & U-Tube invites.

Congratulations, now simply wait for your superb Sisel products to arrive!

#### PAGE TWO

#### Step 8 - Future Orders

Go to YOUR own personal website ie: <u>yourusername.sisel.net</u> Click on LOGIN - add your details to the Login Box(\**Remember you wrote them down!*) Choose location: To proceed everyone in <u>Australia & New Zealand</u> must click on Oceania, then Australia and English.

# Go to Quick links on the left hand side and click "Place an Order".

**PRODUCTS appear,** scroll down to **order your chosen products,** then follow the process

- Add to Cart
- Proceed to Summary
- Proceed to checkout
- Check Shipping Address & Method
- Payment Method
- Confirm Order & print out a copy OR wait for your Order Confirmation email

\*\*Now simply wait for your superb Sisel products to arrive!\*\*

# General Information from Katie Larking BTOXICFREE (Melbourne)

I am always happy to help you with any <u>queries about products</u>, <u>advice on how to order</u> <u>products successfully</u>, or <u>discuss how to help other people you may want to introduce to</u> <u>Sisel International</u>.

I can also supply a <u>CD with testimonials</u> of people who have enjoyed great benefits from using Sisel products.

Mobile: +61 0422 538 801 Email: katie.larking@gmail.com

# **Australian Customer Service**

1300 274 735 email: austcustomerservice@sisel.net

The response hours: are **Monday-Tuesday 10am to 8pm EST Wednesday-Thursday 4pm to 8pm EST** Friday, Saturday, Sunday - Closed